## PC or POS기 에서 바로가기 아이콘 만들기

1.크롬 웹브라우저 실행

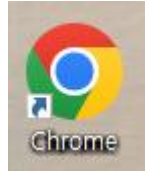

2. 주소창에 웹할인 주소 입력 및 접속 완료후 크롬 메뉴의 「도구 더보기」에 있는 「바로가기 만들기」 실행

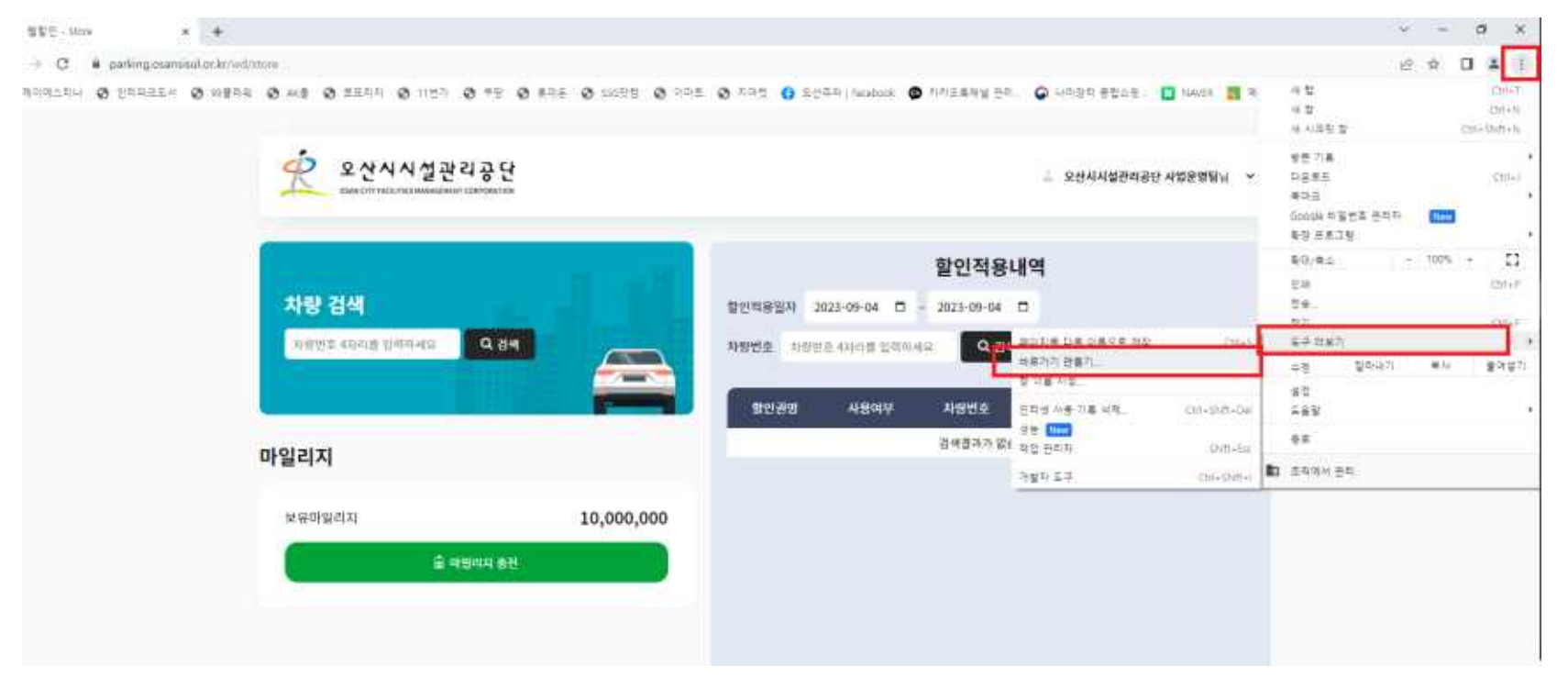

3. 바탕화면상에 웹할인 바로가기 아이콘 생성 완료.

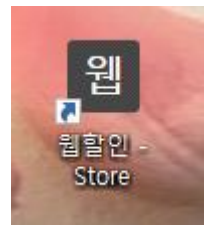

스마트폰 에서 바로가기 아이콘 만들기

1. 아이폰

- 사파리(Safari) 브라우저에서 https;//parking.osansisul.or.kr/wd/ 사이트 접속후 「홈화면에 페이지 추가」 하여 아이콘 생성

2. 그외 스마트폰

- 크롬 브라우저에서 https://parking.osansisul.or.kr/wd/ 실행후 아이콘 생성

## 2. 메뉴 선택

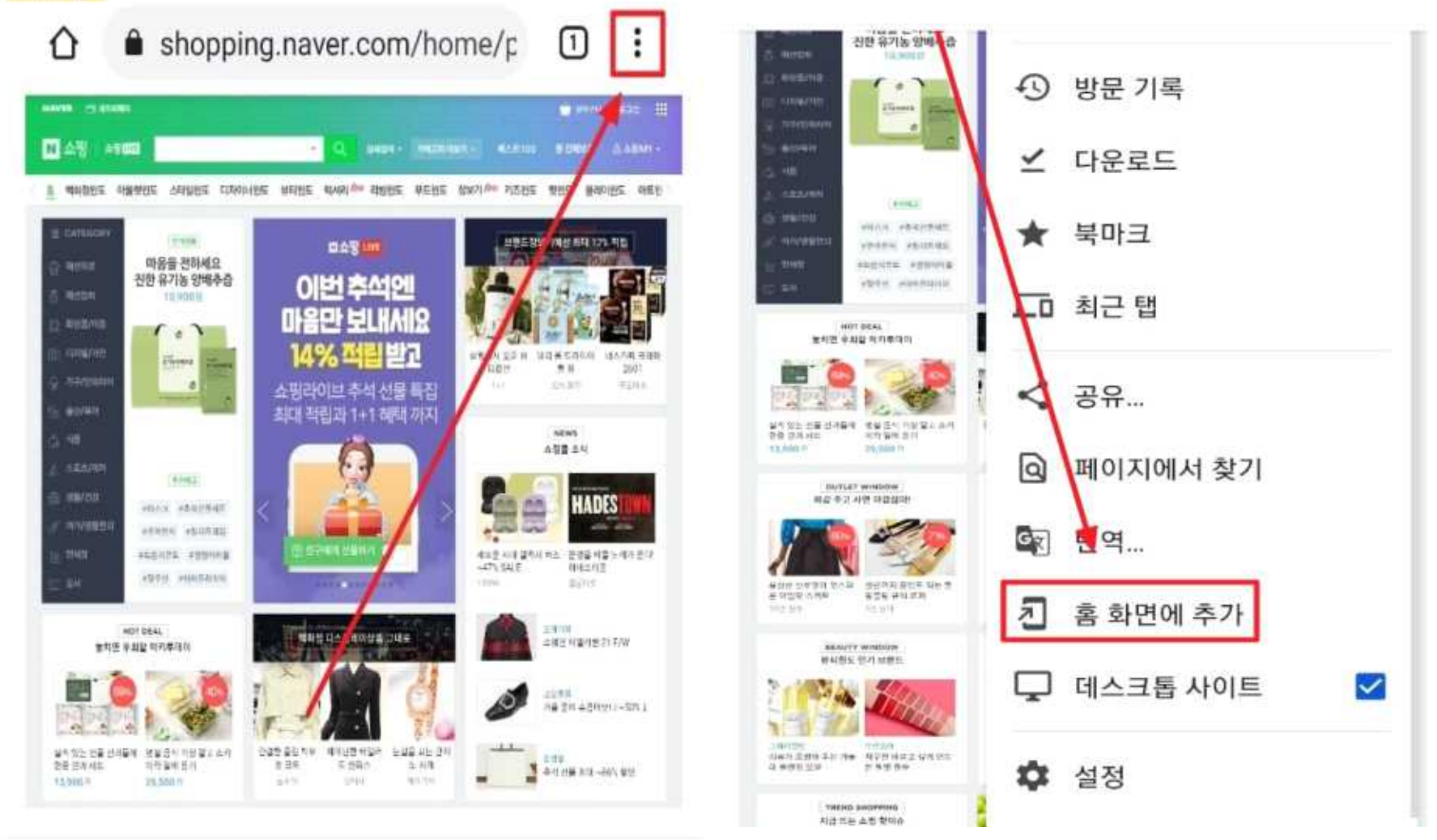